How to Respond to Online Bid through the Kentucky Vendor Self Service (VSS) site

Included in this document:

- SECTION 1 LOGGING INTO THE KENTUCKY VENDOR SELF SERVICE (VSS) SITE
- SECTION 2 LOCATING SOLICITATIONS
- SECTION 3 COMPLETING RESPONSE TO AN ONLINE BID
- SECTION 4 WITHDRAWING A RESPONSE

## SECTION 1 – LOGGING INTO THE KENTUCKY VENDOR SELF SERVICE (VSS) SITE

- 1. Access the Kentucky Vendor Self Service (VSS) site at <a href="https://emars311.ky.gov/webapp/vssprdonline3111d/AltSelfService">https://emars311.ky.gov/webapp/vssprdonline3111d/AltSelfService</a>
- 2. If you already have an account, login using your User ID and Password. If you do not have an account, create one by clicking on the Register button.

# YOU MUST BE LOGGED IN TO SUBMIT AN ONLINE RESPONSE.

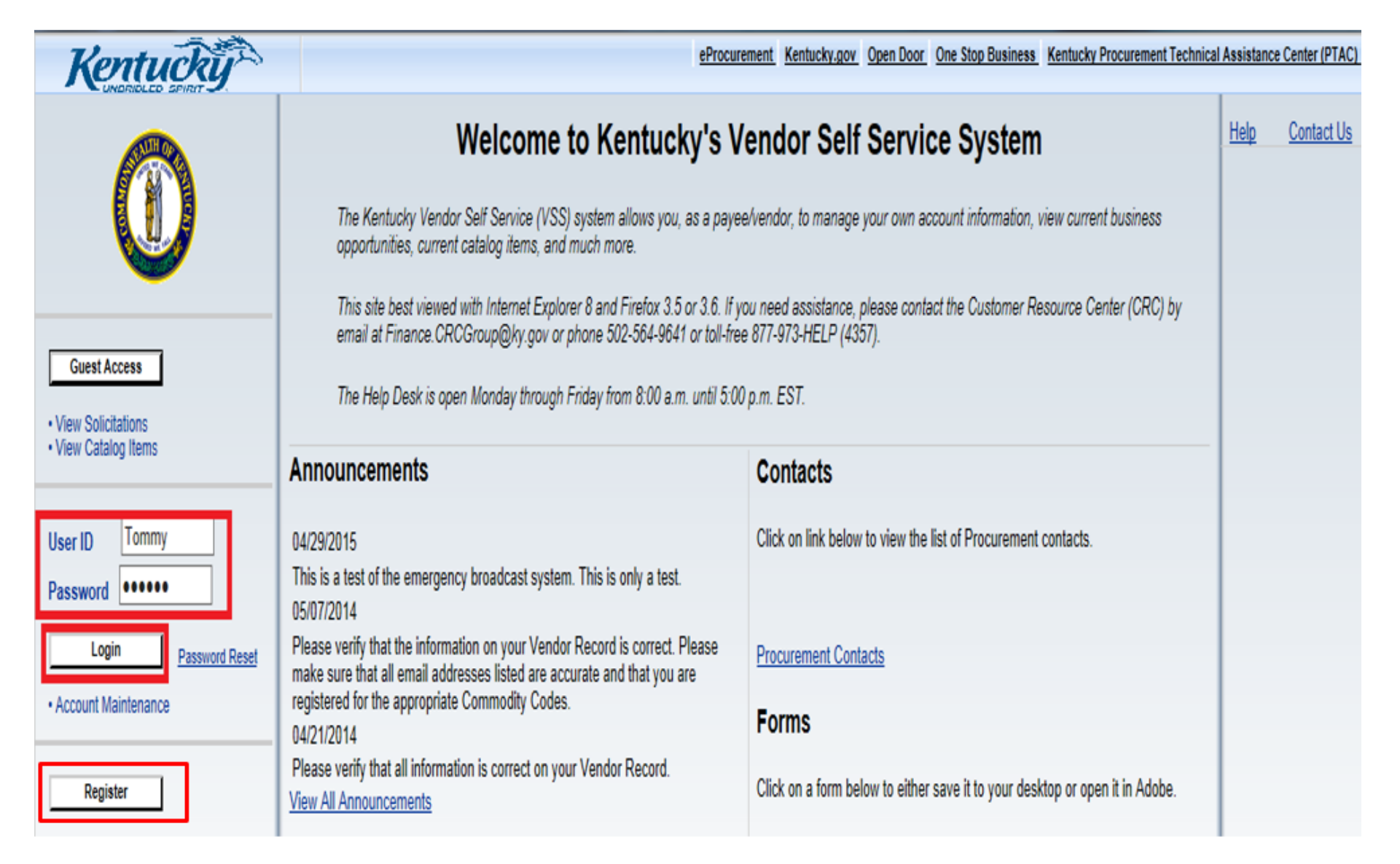

## SECTION 2 – LOCATING SOLICITATIONS

1. Once logged into your account click on **Business Opportunities.** All (Open, Closed, Awarded) Solicitations that have posted will appear here.

| Account<br>Information                                                                                                    | Business<br>Opportunities                | Solicitation<br>Responses | Catalog<br>Management |                            |             |              |                     |                       |               |  |
|----------------------------------------------------------------------------------------------------|------------------------------------------|---------------------------|-----------------------|----------------------------|-------------|--------------|---------------------|-----------------------|---------------|--|
| Summary                                                                                                    | Business Info   A                        | ddresses & Contacts       | Users   Co            | ommodities                 | Business Ty | pes   S      | Service Areas       |                       |               |  |
| Account Summary                                                                                                    |                                          |                           |                       |                            |             |              |                     |                       |               |  |
|                                                                                                    |                                          |                           |                       |                            |             |              |                     |                       |               |  |
| This page displays a summary of your account information. If you have any questions please contact your Primary Account Administrator or submit a question using the "Help" link at the top of this page. |                                          |                           |                       |                            |             |              |                     |                       |               |  |
| 2. Search for                                                                                                    | Solicitation                             |                           |                       |                            |             |              |                     |                       |               |  |
| • If                                                                                                    | you know the Solic                       | itation number            | enter the 10-di       | git Document               | ID in the   | Keywor       | d Search box        |                       |               |  |
| • If                                                                                                    | you are not sure of                      | f the number en           | ter a description     | n in the Keyw              | ord Sear    | ch box       |                     |                       |               |  |
| • Yo                                                                                                    | ou can also use the                      | Advanced Searc            | ch to narrow you      | ur results<br>micals Cloth | ing ata)    |              |                     |                       |               |  |
|                                                                                                    | $\circ$ By Category $\circ$ By Type (P3) | Notice. Request           | for Bids. Reque       | st for Inform              | ation. Re   | quest for    | Proposals, Requ     | est for Quote         | 5)            |  |
|                                                                                                    | <ul> <li>By Status (Av</li> </ul>        | warded, Closed,           | Open, Reopene         | d, Cancelled)              | )           | 40.000.01    |                     |                       | - /           |  |
| Search for Solicitation                                                                                                    | ons                                      |                           |                       |                            |             |              |                     |                       |               |  |
| Show M                                                                                                    | All Solicitations                        | My Commodifies            | Onen Solicitations    | Closing Soon               | Recently    | uhlished     | Recent Amendments   | Recent Intents        | Recent Awards |  |
| 0.000                                                                                                    |                                          | ing commodities           | Open Solicitations    | cloang soon                | Recently    | ubilancu     |                     | <u>Necent Intenta</u> | Nocent Awards |  |
|                                                                                                    |                                          | Keyword Sea               | rch :                 |                            |             | G            | Advanced Search     |                       |               |  |
|                                                                                                    |                                          |                           |                       |                            |             |              |                     | First Prev            | Next Last     |  |
|                                                                                                    | Solicitation                             | Doc                       | Dept/Buyer/Category/S | olicitation Type           |             |              | Dates               |                       | <u>Status</u> |  |
| Online Bid Docume                                                                                                    | ntation                                  | Office Of The Con         | troller               |                            |             | Published On | : 1/19/16           |                       | Open          |  |
| RFB - 758 - 16000                                                                                                    | 000477                                   | Bob Roder                 |                       |                            |             | Amended On   | :                   |                       |               |  |
| Summary                                                                                                    | -                                        |                           |                       |                            |             | Closing On : | 1/19/16 5:00 PM EST |                       |               |  |
| Summary                                                                                                    | 515                                      | Request for Bids(R        | FB)                   |                            |             | Time Left: ( | 02:45:48            |                       |               |  |
|                                                                                                    | Intent Posted On:                        |                           |                       |                            |             |              |                     |                       |               |  |

### SECTION 3 – COMPLETING RESPONSE TO AN ONLINE BID

1. From the Details page, click Respond Online box.

| Solicitation                | ns My Watchlist                                        |                                                | Bulletin Board                                                 |                                                                                                 |           |
|-----------------------------|--------------------------------------------------------|------------------------------------------------|----------------------------------------------------------------|-------------------------------------------------------------------------------------------------|-----------|
|                             |                                                        |                                                |                                                                | New Search                                                                                      | han board |
| Solicitatio                 | on: 1600000477 Or                                      | nline Bid D                                    | ocumentation                                                   |                                                                                                 |           |
| Issued: 1/19/               | 16 Last Amended:                                       |                                                | Current Status: O                                              | )pen                                                                                            |           |
| Closing Date:<br>Time Left: | 1/19/16 5:00 PM EST<br>02:43:38                        | Doc Dept:<br>Buyer Name:<br>Category:<br>Type: | Office Of The Controller<br>Bob Roder<br>Request for Bids(RFB) | Add this item to Watch List  Response Options  Respond Online  Print for Mailing                |           |
| Buyer<br>Information        | Bob Roder(Bob.Roder@ky.gov)<br>Phone:502-564-8097 Fax: |                                                | Additional Dates                                               | Bid Opening Date:         Award Date:           Intent Posted Date:         More see Events tab |           |

2. Solicitation Response:

- For Request for Bids (RFB) and Request for Quotes (RFQ) complete items 3-7
- For Request for Proposals (RFP) complete items 4-7
- System will time out after 30 minutes of inactivity. It is recommended that changes are saved frequently. Any changes not saved will be lost if the system times out.

|                                                                      | My Watchlist                                           | Bulletin Board                                                                                                    |   |
|----------------------------------------------------------------------|--------------------------------------------------------|----------------------------------------------------------------------------------------------------|---|
| n have 1 messages<br>formation : This response h<br>View All Details | asn't been submitted yet, any print<br>Submit Question | actions will not reference final information.                                                                                                    |   |
| Online Response                                                      |                                                        |                                                                                                    |   |
| me Left: 02:42:28                                                    |                                                        |                                                                                                    |   |
| olicitation: 1600000477                                              |                                                        |                                                                                                    |   |
| Solicitation Summary                                                 | Attachments                                            |                                                                                                    |   |
| Solicitation 1600000477                                              |                                                        |                                                                                                    | ~ |
| Procurement Folder: 41187(<br>Solicitation: 1600000477               | H<br>Bide                                              | Solicitation Version Number: 1                                                                                                    |   |
| Solicitation Type: Request fo<br>Description: Online Bid Doci        | ir Bids<br>imentation                                  | Status: Open<br>Issued Date: 1/19/2016<br>Closing Date: 1/19/2016<br>Closing Time: 5:00 PM<br>Time Left: 2 Hours, 44 Minutes<br>Public Bid Open Date:<br>Public Bid Open Time: |   |
|                                                                      |                                                        | Phone: 502-564-7300                                                                                                    | ~ |

- 3. <u>Step 1 Respond to Lines (for RFP's skip this go to item 4)</u>
  - a) Select your Response Type.
    - It will default to "Bid"
    - If you do not want to bid on a line please select "No Bid"
    - When bidding, with a condition, please select "Bid with Condition". Enter your condition in the Comments box.
  - b) Enter either a Unit Price or Contract Amount.
    - If there is an attachment on the Solicitation, such as a Bid Sheet, please enter \$0.01 as the Unit Price and attach that, with your pricing in Step 3.
  - c) Enter Delivery Days for each line if you enter a Unit Price.
    - This is **required**. If it is not applicable, please enter 0 for each Commodity Line.
  - d) Once completed click Save and Go to Step 2.

|                      | 1 Respond To Lines       | 2 Criteria Response          | 3 Attach Your Files                           | 4 Discounts/Comments                                                                               | 5 Review/Submit |           |                             |
|----------------------|--------------------------|------------------------------|-----------------------------------------------|----------------------------------------------------------------------------------------------------|-----------------|-----------|-----------------------------|
|                      | Respond to Lines         | No Response for Solicitation | Undo No                                       | Response for Solicitation                                                                          | ]               |           | Copy Save Go To Step 2 Exit |
|                      | Lot 1 of 1 : Default Com | modity Group                 | No Response t                                 | for Lot Undo No Res                                                                                | oonse for Lot   |           |                             |
|                      | D                        | escription                   |                                               | Your Offer                                                                                         |                 |           |                             |
|                      | 1. TEST                  | ~                            | Requester<br>Respo<br>Deli<br>Alternate Specs | d Quantity: 100 EA<br>onse Type: Bid<br>Unit Price: 10<br>ivery Days: 10<br>Total:<br>Submitted: □ |                 | Comments: | ~~~                         |
|                      | Additional Specs         |                              |                                               |                                                                                                    |                 |           |                             |
| 4. <u>Step 2 – S</u> | Submission Checkli       | <u>ist</u>                   |                                               |                                                                                                    |                 |           |                             |
| My Response          |                          |                              |                                               |                                                                                                    |                 |           |                             |
| Respond To Lines     | s 2 Submission Checklist | Attach Your Files            | Discounts/Comments                            | 5 Review/Submit                                                                                    |                 |           |                             |

The Business Type entries displayed below are from the vendor profile and are shown here for informational purposes

| P   | Business Typ  | Business Type Name Weighting Factor % Dollar Value Cap \$ Inclu             | ide ?             |                      |                        |               |                 |               | • <b>†</b> ₹    |
|-----|---------------|-----------------------------------------------------------------------------|-------------------|----------------------|------------------------|---------------|-----------------|---------------|-----------------|
| Ple | ase see belov | v for all requirements for bid submission.                                  |                   |                      |                        |               |                 |               |                 |
|     | Criteria      | Description                                                                 | Response Required | Mandatory YES Answer | Response Type Expected | Text Response | Yes/No Response | Date Response | Number Response |
|     | Default 1     | The face of the solicitation must be signed                                 | Yes               | No                   | None                   | 0             | ~               |               |                 |
| Г   | Default 8     | Proposed technical solution under sealed cover and by closing date and time | Yes               | No                   | None                   | 0             | ~               |               | 2               |
| Г   | Default 9     | Proposed cost solution under sealed cover and by closing date and time      | Yes               | No                   | None                   | 0             | ~               |               |                 |
|     | Default       |                                                                             | Yes               | No                   | None                   | 0             | ~               |               |                 |
| Γ   | Default 10    | Bid Information-Completed                                                   | Yes               | No                   | None                   | 0             | ~               |               |                 |

### 5. <u>Step 3 – Attach Your Files</u>

Attach any files (Annual Affidavit, Bid Sheet, Catalog, etc.) that are pertinent to your bid submission.

- For RFP submissions please attach separate documents for Cost, Technical, and Proprietary.
- Attachment size is limited to 65,000 KB.
  - a) Attach your files using Internet Explorer
    - Click Attach Files

| 1 Respond To Lines                                                                                         | 2 Criteria Response                        | 3 Attach Your Files          | 4 Discounts/Comments              | 5 Review/Submit           |             |               |      |              |      |
|----------------------------------------------------------------------------------------------------|--------------------------------------------|------------------------------|-----------------------------------|---------------------------|-------------|---------------|------|--------------|------|
| Attach Your Files<br>(Optional)                                                                            |                                            |                              |                                   |                           |             | Copy Previous | Save | Go To Step 4 | Exit |
| If you have files you would like to include as part of your response, click the Attach Files button below. |                                            |                              |                                   |                           |             |               |      |              |      |
| Attach Files                                                                                               |                                            |                              |                                   |                           |             |               |      |              |      |
| Manage Your Attachmen                                                                                      | ts                                         |                              |                                   |                           |             |               |      |              |      |
| The following attachments to delete.                                                                       | are currently part of your res             | ponse. If you need to delete | e an attachment, click the delete | button(🕉) next to the ite | em you wish |               |      |              |      |
| File Name Date                                                                                             | User ID Attachment Typ<br>t Prev Next Last | e                            |                                   |                           |             |               |      |              |      |
|                                                                                                    |                                            |                              |                                   |                           |             |               |      |              |      |

Browse and Select your documents. Type will default to Standard, but if it should be Proprietary select that instead.

| e una page to add the attachments for you                                                                                                    |                          |
|----------------------------------------------------------------------------------------------------|--------------------------|
| e 1:                                                                                                    | Browse Type : Standard 🗸 |
| 2:                                                                                                    | Browse Type : Standard V |
| 3:                                                                                                    | Browse Type : Standard   |
| • 4:                                                                                                    | Browse Type : Standard V |
| : 5:                                                                                                    | Browse Type : Standard V |
| Attach File Cancel<br>your file is added, Type is selected, o                                                                                     | click <b>Attach File</b> |
| Attach File Cancel<br>your file is added, Type is selected, o<br>d files<br>e this page to add the attachments for you                            | click Attach File        |
| Attach File Cancel<br>your file is added, Type is selected, of<br>d files<br>this page to add the attachments for you<br>file Name                | click Attach File        |
| Attach File Cancel<br>your file is added, Type is selected, of<br>d files<br>e this page to add the attachments for you<br>e 1: File Name<br>e 2: | click Attach File        |
| Attach File Cancel your file is added, Type is selected, o d files e this page to add the attachments for you le 1: File Name le 2: le 3:         | click Attach File        |
| Attach File Cancel your file is added, Type is selected, o d files e this page to add the attachments for you le 1: File Name e 2: le 3: le 4:    | click Attach File        |

Each file that you have uploaded will appear on the Attach Your Files tab.

- If you need to delete any of these files click on the scissors. System will confirm ("Are sure you want to delete this line?") before the ٠ file is deleted.
- When you have uploaded or deleted the applicable attachments click **Save** and **Go to Step 4**. ٠

| Respond To Lines                       | 2 Criteri       | a Response     | Attach Your Files              | Discounts/Comments                 | E Review/Submit                 |                                      |
|----------------------------------------|-----------------|----------------|--------------------------------|------------------------------------|---------------------------------|--------------------------------------|
| Attach Your Files<br>(Optional)        |                 |                |                                |                                    |                                 | Copy Previous Save Go To Step 4 Exit |
| If you have files you would            | like to include | as part of y   | our response, click the Attach | Files button below.                |                                 |                                      |
| Attach Files                           |                 |                |                                |                                    |                                 |                                      |
| Manage Your Attachment                 |                 |                |                                |                                    |                                 |                                      |
| The following attachments a to delete. | are currently   | part of your i | response. If you need to delet | le an attachment, click the delete | button(36) next to the item you | wish                                 |
| File Name                              | Date            | User ID        | Attachment Type                |                                    |                                 |                                      |
| K Environments de                      | 1/19/16         | Tommy          | Standard                       |                                    |                                 |                                      |
| From 1 to 1 Total: 1 First             | Prev Next I     | Last           |                                |                                    |                                 |                                      |
|                                        |                 |                |                                |                                    |                                 | Copy Previous Save Go To Step 4 Exit |
|                                        |                 |                |                                |                                    | +**                             |                                      |

b) Attach your files using Google Chrome

#### Click Attach Files

| Respond To Lines Submission Checklist Attach Your Files Discounts/Comments Review/Submit                                                                              |                                             |
|----------------------------------------------------------------------------------------------------|---------------------------------------------|
| Attach Your Files (Optional)                                                                                                    | Copy Previous Save Go To Step 4 Delete Exit |
| If you have files you would like to include as part of your response, click the Attach Files button below.                                                            |                                             |
| Attach Files                                                                                                    |                                             |
| Manage Your Attachments                                                                                                    |                                             |
| The following attachments are currently part of your response. If you need to delete an attachment, click the delete button (20) next to the item you wish to delete. |                                             |
| File Name Date User ID Attachment Type<br>From 0 to 0 Total: 0 First Prev Next Last                                                                                   |                                             |
|                                                                                                    | Copy Previous Save Go To Step 4 Delete Exit |

Choose File and Select your documents. Type will default to Standard, but if it should be Proprietary select that instead.

Add files Use this page to add the attachments to your vendor record. Click "Browse" to select a file. The maximum size allowed for each file is 65000 KB File 1: Type : Standard 🗸 No file chosen Choose File File 2: Type : Standard 🗸 Choose File No file chosen File 3: Type : Standard ~ Choose File No file chosen File 4: Type : Standard Choose File No file chosen ~ File 5: Type : Standard 🗸 Choose File No file chosen Attach File Cancel

Once your file is added and Type has been selected click Attach File.

| Office you | site you me is duded and type has been selected ellek <b>Actual The</b> . |                             |          |               |      |                                                                         |  |  |
|------------|---------------------------------------------------------------------------|-----------------------------|----------|---------------|------|-------------------------------------------------------------------------|--|--|
| Add file   | es                                                                        |                             |          |               |      |                                                                         |  |  |
| Use this   | s page to add th                                                          | ne attachments to your vend | or recor | d. Click "Bro | owse | " to select a file. The maximum size allowed for each file is 65000 KB. |  |  |
| File 1:    | Choose File                                                               | File Name                   | Type :   | Standard      | ~    |                                                                         |  |  |
| File 2:    | Choose File                                                               | No file chosen              | Type :   | Standard      | ~    |                                                                         |  |  |
| File 3:    | Choose File                                                               | No file chosen              | Type :   | Standard      | ~    |                                                                         |  |  |
| File 4:    | Choose File                                                               | No file chosen              | Туре :   | Standard      | ~    |                                                                         |  |  |
| File 5:    | Choose File                                                               | No file chosen              | Туре :   | Standard      | ~    |                                                                         |  |  |
| Attacl     | h File Cance                                                              | 21                          |          |               |      |                                                                         |  |  |

Each file that you have uploaded will appear on the Attach Your Files tab.

- If you need to delete any of these files click on the scissors. Verification will be confirmed (Are sure you want to delete this line?) before the file is deleted.
- When you have uploaded or deleted the applicable attachments click **Save** and **Go to Step 4**.

| 1 Respond To Lines 2 Submis                 | sion Checklist                                                                                             | 3 Attach Your Files         | 4 Discounts/Comments                | 5 Review/Submit                             |  |  |  |  |  |
|---------------------------------------------|----------------------------------------------------------------------------------------------------|-----------------------------|-------------------------------------|---------------------------------------------|--|--|--|--|--|
| Attach Your Files (Optional)                |                                                                                                    |                             |                                     |                                             |  |  |  |  |  |
| If you have files you would like to include | If you have files you would like to include as part of your response, click the Attach Files button below. |                             |                                     |                                             |  |  |  |  |  |
| Attach Files                                | Attach Files                                                                                               |                             |                                     |                                             |  |  |  |  |  |
| Manage Your Attachments                     |                                                                                                    |                             |                                     |                                             |  |  |  |  |  |
| The following attachments are currently p   | art of your respons                                                                                        | se. If you need to delete a | an attachment, click the delete but | ton(💑) next to the item you wish to delete. |  |  |  |  |  |
| File Name                                   | Date Use                                                                                                   | er ID Attachment Typ        | e                                   |                                             |  |  |  |  |  |
| Page left blank intentionally.xn            | 10/29/20 shell                                                                                             | bytest Standard             |                                     |                                             |  |  |  |  |  |

- 6. <u>Step 4 Discounts/Comments</u>
  - Only complete this section if you will be giving a Discount or have an Overall Comment for your Bid.
  - If you have nothing to enter for these fields, click **Save** and **Go to Step 5**.

| 1 Respond To Lines                                        | 2 Criteria Response                                        | 3 Attach Your Files                                           | 4 Discounts/Comments                                                | 5 Review/Submit          |                                      |
|-----------------------------------------------------------|------------------------------------------------------------|---------------------------------------------------------------|---------------------------------------------------------------------|--------------------------|--------------------------------------|
|                                                           |                                                            |                                                               |                                                                     |                          | Copy Previous Save Go To Step 5 Exit |
| Discounts (Optional)                                      |                                                            |                                                               |                                                                     |                          |                                      |
| If you would like to offer a d                            | discount for early payment, p                              | lease complete the followin                                   | g optional information.                                             |                          |                                      |
| I will offer a 1.0000 %                                   | discount for payments ma                                   | de within 10 days of                                          | f Invoice                                                           |                          |                                      |
| I will offer a 2.0000 %                                   | discount for payments ma                                   | de within 15 days of                                          | f Invoice                                                           |                          |                                      |
| I will offer a 5.0000 %                                   | discount for payments ma                                   | de within 30 days of                                          | f Invoice                                                           |                          |                                      |
| I will offer a %                                          | discount for payments ma                                   | de within days of                                             | f Invoice                                                           |                          |                                      |
|                                                           |                                                            |                                                               |                                                                     |                          |                                      |
| Overall Response Commo                                    | ent (Optional)                                             |                                                               |                                                                     |                          |                                      |
| If you would like to include<br>or have multiple comments | an overall response comments, please provide your comments | nt, please complete the follo<br>ents as a file attachment on | owing optional information. If you<br>the 'Attach Your Files' step. | u need more than 1500 ch | haracters                            |

### 7. <u>Step 5 – Review/Submit</u>

# a) Response Submitted Successfully

| My Response                                                                                               |                                                                          |
|----------------------------------------------------------------------------------------------------|--------------------------------------------------------------------------|
| 1 Respond To Lines 2 Criteria Response 3 Attach Your Files 4 Discounts/Comm                               | ente 5 Peview/Submit                                                     |
|                                                                                                    | Conv Previous Save Submit Exit Print                                     |
|                                                                                                    |                                                                          |
|                                                                                                    |                                                                          |
| Response Summary for ESR1600000122                                                                        |                                                                          |
| Legal Name: Tom Haverford<br>Response Status: Draft<br>Response Date: 1/19/2016<br>Response Time: 2:34 PM | Vendor Customer Code: VS2000000240<br>Response Total Attachment Count: 1 |
|                                                                                                    |                                                                          |
| Solicitation Summary                                                                                      |                                                                          |
| Procurement Folder: 4118701<br>Solicitation: 1600000477<br>Solicitation: Tuno: Domination Fide            | Closing Date: 4/40/04/6                                                  |
|                                                                                                    |                                                                          |
| Message from webpage                                                                                      |                                                                          |
| This action will submit your Response. Do you want to proceed with this action?                           |                                                                          |
|                                                                                                    |                                                                          |
| OK Cancel                                                                                                 |                                                                          |
|                                                                                                    |                                                                          |
|                                                                                                    |                                                                          |
| onse 3 Attach Your Files 4 Discounts/Comments 5 Review/Submit                                             |                                                                          |
| Solicitations My Watchlist   Bulletin Board                                                               |                                                                          |
| Response Submitted Successfully                                                                           |                                                                          |
| ,                                                                                                    |                                                                          |
|                                                                                                    |                                                                          |
|                                                                                                    |                                                                          |
| The set                                                                                                   | No                                                                       |
| Inank                                                                                                    | TOU                                                                      |
|                                                                                                    | _                                                                        |
| Your Submitted<br>be found under the "                                                                    | Response can<br>My Responses'' tab                                       |
| Click any tab                                                                                             | to continue.                                                             |
|                                                                                                    |                                                                          |

### b) Review Bid Submission

c)

| Account Information  | Financial Transac    | tions Business      | Opportunities Solicitation   | Responses Catalog | Management   |           |                     |                               |
|----------------------|----------------------|---------------------|------------------------------|-------------------|--------------|-----------|---------------------|-------------------------------|
| My Responses         |                      |                     |                              |                   |              |           |                     |                               |
| Search For My Respo  | onses                |                     |                              |                   |              |           |                     |                               |
|                      | Show Mo              | 411.0               |                              |                   |              |           |                     | D. JOINT                      |
|                      | Show we              | All Responses       | My Recent Responses          | In Progress Items | Closing Soon | My Awards | My Intents to Award | Recent Closings               |
|                      |                      |                     | Keyword Search :             |                   |              | Go Adv    | anced Search        |                               |
| From 1 to 5 Total: 5 |                      | L                   |                              |                   |              |           |                     |                               |
| Link to Respon       | nse Created By       | Response Status     | s Response Date Solic        | itation ID Status | Closing Dat  | te        |                     |                               |
| Resume Response      | 5                    |                     |                              |                   |              |           |                     |                               |
| Must click           | c Edit               |                     |                              |                   |              |           |                     |                               |
| My Response          |                      |                     |                              |                   |              |           |                     |                               |
| Respond To Lines     | Submission Checklist | 3 Attach Your Files | 4 Discounts/Comments 5 Revie | w/Submit          |              |           |                     |                               |
| Respond to Lines     |                      |                     |                              |                   |              |           | Edit                | Copy Go To Step 2 Delete Exit |

### SECTION 4 – WITHDRAWING A RESPONSE

- 1. Locate your Response on Solicitation Responses tab
  - You can only withdraw a bid where the Status is Open

| Account Information     | Financial Transact                                | ions Business ( | Opportunities | Solicitation Resp | onses          | Catalog       | Management    | Grant Oppor | tunities |  |  |
|-------------------------|---------------------------------------------------|-----------------|---------------|-------------------|----------------|---------------|---------------|-------------|----------|--|--|
| My Responses            |                                                   |                 |               |                   |                |               |               |             |          |  |  |
| Search For My Respon    | Search For My Responses                           |                 |               |                   |                |               |               |             |          |  |  |
|                         |                                                   |                 |               |                   |                |               |               |             |          |  |  |
|                         | Show Me All Responses My Recent Responses In Pro- |                 |               |                   |                |               |               |             |          |  |  |
| Keyword Search :        |                                                   |                 |               |                   |                |               |               |             |          |  |  |
| From 1 to 10 Total: 10+ |                                                   |                 |               |                   |                |               |               |             |          |  |  |
| Link to Response        | created By                                        | Response Status | Response Date | Solicitation      | <u>i ID</u>    | <u>Status</u> | Closing       | n Date      |          |  |  |
| SR-758-ESR2100000       | <u>)88-1</u>                                      | Accepted        | 12/02/2020    | RFP-758-21000     | <u>00031-2</u> | Open          | 12/07/2020 03 | 30 PM EST   |          |  |  |

2. Click on the Response

| Link to Response      | Created By | Response Status | Response Date | Solicitation ID      | <u>Status</u> | Closing Date            |
|-----------------------|------------|-----------------|---------------|----------------------|---------------|-------------------------|
| SR-758-ESR210000088-1 |            | Accepted        | 12/02/2020    | RFP-758-2100000031-2 | Open          | 12/07/2020 03:30 PM EST |

3. Click on Withdraw

| ly Response                                                                                                   |                        |                     |                      |                                        |  |  |  |  |  |
|----------------------------------------------------------------------------------------------------|------------------------|---------------------|----------------------|----------------------------------------|--|--|--|--|--|
| 1 Respond To Lines                                                                                            | 2 Submission Checklist | 3 Attach Your Files | 4 Discounts/Comments | 5 Review/Submit                        |  |  |  |  |  |
| Respond to Lines                                                                                              |                        |                     |                      | Edit Copy  Go To Step 2  Exit Withdraw |  |  |  |  |  |
| no commodity line information is shown below, then click "Go To Step 2" to proceed to the next Response Step. |                        |                     |                      |                                        |  |  |  |  |  |

4. A message will pop up verifying that you want to withdraw your Response

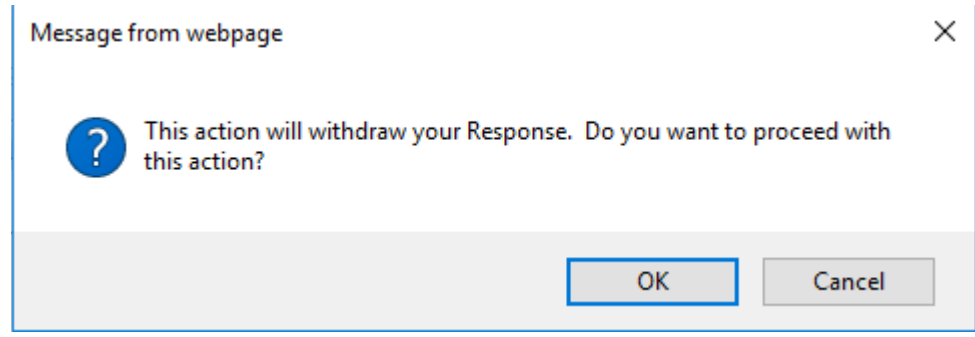

- 5. Click OK
  - On your Solicitation Responses tab your Response Status for that bid will be WithDrawn

| Account I               | Information    | Financial Transact | ions Business O | pportunities  | olicitation Responses | Catalog I     | Management      | Grant Opportu |  |  |
|-------------------------|----------------|--------------------|-----------------|---------------|-----------------------|---------------|-----------------|---------------|--|--|
| My Responses            |                |                    |                 |               |                       |               |                 |               |  |  |
| Search For My Responses |                |                    |                 |               |                       |               |                 |               |  |  |
|                         |                |                    |                 |               |                       |               |                 |               |  |  |
|                         |                |                    |                 | S             | how Me All Re         | sponses       | My Recent       | Responses     |  |  |
|                         |                |                    |                 |               |                       | ľ             | Keyword Search  | :             |  |  |
| From 1 to 10 Total: 10+ |                |                    |                 |               |                       |               |                 |               |  |  |
| Lii                     | nk to Response | Created By         | Response Status | Response Date | Solicitation ID       | <u>Status</u> | Closing         | Date          |  |  |
| SR-75                   | 8-ESR2100000   | 88-1               | WithDrawn       | 12/02/2020    | RFP-758-210000031-2   | Open          | 12/07/2020 03:3 | 30 PM EST     |  |  |